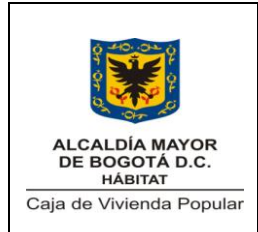

Código: 208-SFIN-Pr-6

Versión: 2 Pág. 1 de 8

Vigente desde: 13/06/2012

### 1. MISIÓN Y ALCANCE

Este procedimiento define el conjunto de acciones o actividades que se adelantan en el área de presupuesto a través del Sistema Predis - Hacienda y Predis - SI CAPIT@L en desarrollo del proceso de la ejecución presupuestal de la entidad.

El presente procedimiento es aplicado por la Subdirección Financiera en las Áreas Contable, tesorería, presupuesto, cartera y comprende la creación del Certificado de Disponibilidad Presupuestal (CDP), Creación del Registro Presupuestal (CRP), Registro de Ingresos y el Cargue en la Cuenta Única Distrital.

### 2.NORMATIVIDAD

| Tipo              | No     | ТЕМА                                                                                                    | Faaba |          | Origen    |         |
|-------------------|--------|----------------------------------------------------------------------------------------------------|-------|----------|-----------|---------|
| -                 |        | IEWA                                                                                                    | геспа | Nacional | Distrital | Interna |
| Decreto           | 1421   | Por el cuál se dicta el<br>régimen especial para el<br>Distrito Capital de Bogotá.                                                                                                   | 1993  | Х        |           |         |
| Decreto           | 714    | Estatuto Orgánico del<br>Presupuesto Distrital                                                                                                    | 1996  |          | Х         |         |
| Resolución<br>SDH | 000660 | Por medio de la cual se<br>adopta el Manual de<br>Programación, Ejecución y<br>Cierre Presupuestal de las<br>entidades que conforman el<br>presupuesto anual del distrito<br>capital | 2011  |          | Х         |         |
| Ley               | 819    | Por el cuál se dictan normas<br>en materia de presupuesto,<br>responsabilidad social y<br>transparencia fiscal y se<br>dictan otras disposiciones.                                   | 2003  | х        |           |         |
| Decreto           | 499    | Por el cuál se reglamenta el<br>Decreto 714 de 1996,<br>compilatorio de los Acuerdos<br>24 de 1995 y 20 de 1996<br>expedidos por el concejo de<br>Bogotá. D.C.                       | 2003  |          | Х         |         |
| Resolución        | 356    | Plan General de Contabilidad<br>Pública                                                                                                    | 2007  | Х        |           |         |

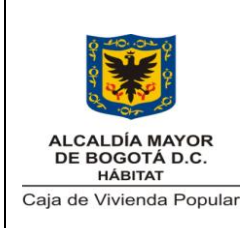

Código: 208-SFIN-Pr-6

Versión: 2 Pág. 2 de 8

Vigente desde: 13/06/2012

## 3. CONDICIONES GENERALES

- El Certificado de Disponibilidad Presupuestal no constituye un compromiso presupuestal y por tanto no da lugar a ejecución de recursos.
- No se podrán adquirir compromisos, ni registrar actos administrativos que afecten las apropiaciones presupuestales sin contar con Certificados de Disponibilidad Presupuestal.
- Solo hasta que el se elabora el Registro Presupuestal se configura la afectación directa al presupuesto.
- Los proyectos de inversión y funcionamiento, al solicitar CDP siempre deberán adjuntar:
  - Solicitud de Certificado de Disponibilidad Presupuestal.
  - Concepto de viabilidad de Planeación, excepto las solicitudes de Pasivos Exigibles.
- Los proyectos de inversión y funcionamiento, al solicitar RP siempre deberán adjuntar:
  - Copia del Contrato.
  - Solicitud de RP debidamente firmado, excepto las solicitudes mediante Resolución y lo relacionado con Nómina.

## 4. DOCUMENTOS DE REFERENCIA

| Tipo de   | Título del decumento                                                                           | Código | Origen  |         |
|-----------|------------------------------------------------------------------------------------------------|--------|---------|---------|
| documento | Titulo dei documento                                                                           |        | Externa | Interna |
| Manual    | Manual de Programación,<br>Ejecución y Cierre<br>Presupuestal de la Secretaria<br>de Hacienda. |        | Х       |         |

### 5. GLOSARIO

- **CDP**. Certificado de disponibilidad presupuestal: Certificado que garantiza la existencia de apropiación suficiente para atender los compromisos.
- **CRP**. Certificado de registro presupuestal: Documento que muestra que se ha comprometido una parte del presupuesto con un tercero en forma definitiva, con el fin de cumplir obligaciones contractuales o aquellas derivadas de la misión de la entidad.
- **PREDIS.** Software utilizado para registrar la información presupuestal de las entidades del distrito, apoyando dos procesos básicos del presupuesto, Programación y Ejecución.
- **VUR.** Valor Único de Reconocimiento al beneficiario por el predio identificado en alto riesgo y el factor de vulnerabilidad.

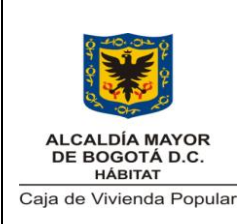

Código: 208-SFIN-Pr-6

Versión: 2

Pág. 3 de 8

| 6. DESCRIPCION DEL PROCEDIMIENTO |                                                                                                    |                                          |                                                                                                    |  |
|----------------------------------|----------------------------------------------------------------------------------------------------|------------------------------------------|----------------------------------------------------------------------------------------------------|--|
| ¿Se puede tr                     | amitar un CDP ó CRP y/o Registro d                                                                                                    | e ingresos ó cargue en                   | CUD?                                                                                                    |  |
| ¿Se realiza un                   | CDP ó CRP?                                                                                                    |                                          |                                                                                                    |  |
| CERTIFICA                        | DO DE DISPONIBILIDAD PRESUPU                                                                                                    | JESTAL (CDP)                             |                                                                                                    |  |
| ¿Se realiza un                   | a Creación o Anulación?                                                                                                    |                                          |                                                                                                    |  |
| No.                              | Actividad                                                                                                    | Responsable                              | Observaciones y/o<br>Punto de Control<br>relacionados                                                                            |  |
| 1                                | Recibir formato de solicitud de<br>CDP y concepto de viabilidad<br>emitido por la Of. Asesora de<br>Planeación                           | Secretaria<br>Subdirección<br>Financiera | El documento debe<br>contar con la firma<br>del director del área<br>solicitante para su<br>recepción.                           |  |
| 2                                | Direccionar los documentos al<br>área de presupuesto                                                                                     | Secretaria<br>Subdirección<br>Financiera |                                                                                                    |  |
| 3                                | Ingresar al portal de la Secretaria<br>de Hacienda, aplicativo PREDIS,<br>modulo de elaboración de CDP                                   | Técnico área de<br>Presupuesto.          | La asignación de<br>perfiles y claves<br>debe ser tramitada<br>por el Director del<br>área ante la<br>Secretaria de<br>Hacienda. |  |
| 4                                | Seguir la ruta:<br>Ejecución – Ejecución del gasto-<br>CDP-Certificado de disponibilidad<br>y dar click                                  | Técnico área de<br>Presupuesto.          |                                                                                                    |  |
| 5                                | Seleccionar comando cargar,<br>resaltar el objeto a modificar y<br>seleccionar comando insertar con<br>un click.                         | Técnico del área de<br>presupuesto.      |                                                                                                    |  |
| 6                                | Cargar en el campo numero de<br>oficio el numero de la viabilidad<br>emitida desde la Of. Asesora de<br>Planeación                       | Técnico del área de<br>presupuesto.      |                                                                                                    |  |
| 7                                | Detallar el Objeto del CDP                                                                                                    | Técnico del área de<br>presupuesto       |                                                                                                    |  |
| 8                                | Cargar el campo fecha con el día<br>mes y año actual (En ningún caso<br>podrá registrar información de<br>días anteriores o posteriores) | Técnico del área de<br>presupuesto.      |                                                                                                    |  |

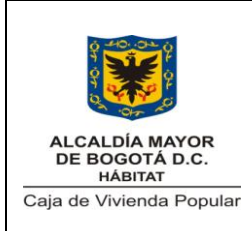

Código: 208-SFIN-Pr-6

Versión: 2

Pág. 4 de 8

| 9           | Detallar en el campo "solicitante"<br>al <b>Director(a) o Jefe del área</b><br>que solicite el CDP y como<br>"responsable" al Subdirector (a)                                                                                                    | Técnico del área de<br>presupuesto. |                                                                                                    |  |  |
|-------------|----------------------------------------------------------------------------------------------------|-------------------------------------|----------------------------------------------------------------------------------------------------|--|--|
|             | Financiero (a).                                                                                                    |                                     |                                                                                                    |  |  |
| 10          | <ul> <li>Desplegar con la flecha cuenta auxiliar o cuenta sub-auxiliar para discriminar el rubro. Sea</li> <li>Vigencia: Cod 3 3 1 (Aplica siempre para CDP).</li> <li>Reserva: Cod 3 3 7 (Aplica solo en montos pendientes de ejecución)</li> </ul> | Técnico del área de<br>presupuesto. |                                                                                                    |  |  |
| 11          | Cargar el monto solicitado                                                                                                    | Técnico del área de<br>presupuesto. | No incluye centavos.                                                                                          |  |  |
| 12          | Especificar fuente de financiación<br>y concepto del gasto el cual lo<br>indica la viabilidad, sea.<br>• Recursos del distrito<br>• Recursos propios                                                                                                 | Técnico del área de<br>presupuesto. |                                                                                                    |  |  |
| 13          | Seleccionar el comando guardar<br>en la ventana activa. Y "aceptar"                                                                                                    | Técnico del área de<br>presupuesto. | Solo guarda la<br>fuente de<br>financiación.                                                                  |  |  |
| 14          | Guardar CDP. Y "aceptar"                                                                                                    | Técnico del área de<br>presupuesto. | En esta operación<br>queda guardado el<br>nuevo CDP.                                                          |  |  |
| 15          | Imprimir el CDP elaborado, original y copia.                                                                                                    | Técnico del área de<br>presupuesto. |                                                                                                    |  |  |
| 16          | Entregar una impresión al área<br>solicitante y la otra queda a<br>disposición de la Subdirección<br>Financiera para Archivar. <b>Y fin</b><br><b>del procedimiento.</b>                                                                             | Técnico del área de<br>presupuesto. |                                                                                                    |  |  |
| ANULACIÓN E | DEL CDP                                                                                                    |                                     |                                                                                                    |  |  |
| 17          | Seguir la ruta:<br>Ejecución – Ejecución del gasto-<br>CDP-Anulación de CDP "doble<br>click"                                                                                                    | Técnico del área de<br>presupuesto. | Nota: cuando la<br>dependencia no<br>cuenta con el CDP<br>original, se debe<br>anexar denuncio de<br>pérdida. |  |  |
| Total       |                                                                                                    |                                     |                                                                                                    |  |  |
| 18          | Cargar, Resaltar Objeto e insertar                                                                                                    | Técnico área de                     |                                                                                                    |  |  |

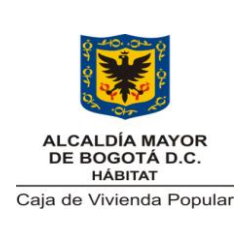

Código: 208-SFIN-Pr-6

Versión: 2

Pág. 5 de 8

|              | nuevo.                                                                                                    | Presupuesto.                        |                                                                                                    |
|--------------|----------------------------------------------------------------------------------------------------|-------------------------------------|----------------------------------------------------------------------------------------------------|
| 10           | Cargar e ingresar número del                                                                                                    | Técnico del área de                 |                                                                                                    |
| 19           | CDP anular.                                                                                                    | presupuesto.                        |                                                                                                    |
| 20           | Verificar Datos contra físicos y guardar.                                                                                                    | Técnico del área de<br>presupuesto. | Mediante los datos<br>físicos se verifica<br>que los datos<br>ingresados queden<br>correctamente<br>diligenciados. |
| 21           | Archivar soporte del CDP original<br>y copia                                                                                                    | Técnico del área de<br>presupuesto. |                                                                                                    |
| 22           | Guardar Y "aceptar". Y fin del procedimiento.                                                                                                    | Técnico del área de<br>presupuesto. |                                                                                                    |
| Parcial      |                                                                                                    |                                     |                                                                                                    |
| 23           | Diligenciar el número del CDP a<br>liberar parcialmente y en la<br>siguiente casilla digitar doble clic<br>para ver el número del RP que<br>tiene asignado este CDP.                                                | Técnico del área de<br>presupuesto. |                                                                                                    |
| 24           | Diligenciar fecha, solicitante y motivo de anulación y click.                                                                                                    | Técnico del área de<br>presupuesto. |                                                                                                    |
| 25           | Seleccionar rubro del saldo a<br>liberar o anular, se digita el valor y<br>se guarda.                                                                                                    | Técnico del área de<br>presupuesto. |                                                                                                    |
| 26           | Confirmar el saldo del CDP, si es<br>proyecto de inversión nos pide<br>liberar también el saldo de la<br>fuente de financiación si es de<br>funcionamiento solamente se da<br>doble click en el comando<br>guardar. | Técnico del área de<br>presupuesto. |                                                                                                    |
| 27           | Aceptar eliminación parcial.                                                                                                    | Técnico del área de<br>presupuesto. |                                                                                                    |
| 28           | Imprimir original y copia, original<br>entregar al área solicitante y copia<br>para archivar. Y fin del<br>procedimiento.                                                                                           | Técnico del área de<br>presupuesto. |                                                                                                    |
| REGISTRO     | PRESUPUESTAL (CRP)                                                                                                    |                                     |                                                                                                    |
| 29           | Verificar soporte documental                                                                                                    | Técnico del área de presupuesto.    | Mediante el soporte<br>documental se<br>verifica que todo<br>este debidamente<br>diligenciado.                     |
| 25e crea med | iante contrato o mediante Resolución?                                                                                                    |                                     |                                                                                                    |
|              |                                                                                                    |                                     |                                                                                                    |

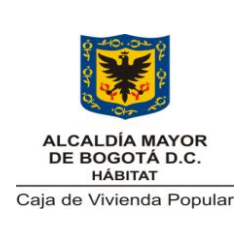

Código: 208-SFIN-Pr-6

Versión: 2

Pág. 6 de 8

| Es VUR ó Pasivo Exigible |                                                                                                    |                                     |                                |
|--------------------------|----------------------------------------------------------------------------------------------------|-------------------------------------|--------------------------------|
| VUR                      |                                                                                                    |                                     |                                |
| 30                       | Recibir copia controlada de la Resolución. <b>Ir a la actividad 33</b>                                                                                                    | Técnico del área de<br>presupuesto. |                                |
| Pasivo exigibl           | e                                                                                                    |                                     |                                |
| 31                       | Recibir solicitud de la Director(a)<br>de Reasentamientos indicando el<br>monto a girar, el beneficiario y la<br>cuenta donde se van a consignar<br>los recursos. <b>Ir a la actividad 33</b> | Técnico del área de<br>presupuesto. |                                |
| MEDIANTE CO              | DNTRATO                                                                                                    |                                     | 1                              |
| 32                       | Recibir fotocopia de contrato,<br>solicitud del CRP debidamente<br>firmado.                                                                                                    | Técnico del área de<br>presupuesto. | Confirma valores<br>CDP Vs RP. |
| 33                       | Seguir la ruta:<br>Ejecuciones-Ejecuciones<br>presupuestales y registros<br>presupuestales y da doble click                                                                                   | Técnico del área de<br>presupuesto. |                                |
| 34                       | Cargar el código de entidad (208)<br>y el código de unidad ejecutora<br>del distrito (01).                                                                                                    | Técnico del área de<br>presupuesto. |                                |
| 35                       | Cargar y diligenciar campos<br>básicos.                                                                                                    | Técnico del área de<br>presupuesto. |                                |
| 36                       | Dar click en el icono nuevo del<br>navegador y diligenciar la<br>información del RP con base en el<br>contrato y "Enter"                                                                      | Técnico del área de<br>presupuesto. |                                |
| 37                       | Cargar el valor en la fuente de financiación. (Valor del contrato)<br>"guardar" "aceptar"                                                                                                    | Técnico del área de<br>presupuesto. |                                |
| 38                       | Regresar a la pantalla del registro<br>– Dar un Enter "guardar"<br>"aceptar"                                                                                                    | Técnico del área de<br>presupuesto. |                                |
| 39                       | Dar un enter y en el valor del<br>producto digitar el valor del<br>contrato y guardar                                                                                                    | Técnico del área de<br>presupuesto. |                                |
| 40                       | Cerrar el navegador                                                                                                    | Técnico del área de<br>presupuesto  |                                |
| 41                       | Dar un click en "guardar"<br>"aceptar". En la pantalla del<br>registro                                                                                                    | Técnico del área de<br>presupuesto. |                                |
| 42                       | Generar registro e imprimir<br>original y copia, el original se<br>entrega en el área de contratos y<br>la copia se archiva. <b>Y fin de</b>                                                  | Técnico del área de<br>presupuesto. |                                |

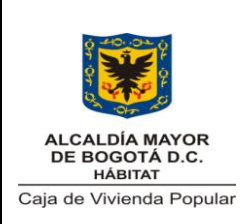

Código: 208-SFIN-Pr-6

Versión: 2

Pág. 7 de 8

|                                     | procedimiento.                                                                                                    |                                     |                                                                          |  |  |
|-------------------------------------|----------------------------------------------------------------------------------------------------|-------------------------------------|--------------------------------------------------------------------------|--|--|
| ¿Se realiza R                       | egistro de ingresos ó cargue en CUD?                                                                                                    | ??                                  |                                                                          |  |  |
| REGISTRO DE INGRESOS                |                                                                                                    |                                     |                                                                          |  |  |
| 43                                  | <ul> <li>Recibir documentos de ingreso del área de cartera.</li> <li>Entre los documentos de ingreso a recibir se tienen: <ul> <li>Recibo de Caja Original de los ingresos de Venta de Activos.</li> <li>Otros ingresos no tributarios.</li> <li>Otras rentas contractuales.</li> <li>Trasferencias.</li> <li>Rendimientos financieros.</li> </ul> </li> </ul> | Técnico del área de<br>presupuesto. |                                                                          |  |  |
| 44                                  | Seguir la ruta:<br>Ejecución – Ejecución de<br>ingresos- Registro de ingresos y<br>da doble click                                                                                                    | Técnico del área de<br>presupuesto. |                                                                          |  |  |
| 45                                  | Seleccionar nuevo registro dar<br>doble click                                                                                                    | Técnico del área de<br>presupuesto. |                                                                          |  |  |
| 46                                  | Seleccionar concepto (recibo de caja o recibo de consignación) y buscar el rubro correspondiente al ingreso.                                                                                                    | Técnico del área de<br>presupuesto. |                                                                          |  |  |
| 47                                  | Registrar el valor correspondiente<br>y "guardar". Y fin del<br>procedimiento                                                                                                    | Técnico del área de<br>presupuesto. |                                                                          |  |  |
| CARGUE CUENTA UNICA DISTRITAL (CUD) |                                                                                                    |                                     |                                                                          |  |  |
| 48                                  | Recibir órdenes de pago firmadas<br>por el Ordenador del Gasto y<br>soportes.                                                                                                    | Técnico del área de<br>presupuesto. |                                                                          |  |  |
| 49                                  | Seguir la ruta:<br>Ordenes de Pago y dar doble<br>click                                                                                                    | Técnico del área de<br>presupuesto. |                                                                          |  |  |
| 50                                  | Generar el reporte de las órdenes<br>de pago en archivo plano por<br>fecha y guardar en carpetas con<br>su respectivo No. De OP                                                                                                    | Técnico del área de presupuesto.    |                                                                          |  |  |
| 51                                  | Ingresar al programa Opget de la<br>secretaria de Hacienda CUENTA<br>DISTRITO-CARGUE seleccionar<br>examinar y aplicar el archivo de                                                                                                    | Técnico del área de<br>presupuesto. | El sistema carga<br>automáticamente y<br>genera un número<br>de Orden de |  |  |

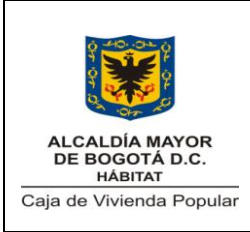

Código: 208-SFIN-Pr-6

Versión: 2

Pág. 8 de 8

Vigente desde: 13/06/2012

|    |                                                                                                    |                                     | r                                                           |
|----|----------------------------------------------------------------------------------------------------|-------------------------------------|-------------------------------------------------------------|
|    | cuentas a cargar del aplicativo SI<br>CAPITAL                                                                      |                                     | Tesorería                                                   |
| 52 | Anotar el respectivo número de<br>orden de tesorería, para el control<br>correspondiente.                          | Técnico del área de<br>presupuesto. |                                                             |
| 53 | Seleccionar las ordenes de tesorería que se van a aprobar                                                          | Técnico del área de<br>presupuesto. |                                                             |
| 54 | Cargar código de la entidad (208)<br>y de unidad ejecutoria (01), enter                                            | Técnico del área de<br>presupuesto. |                                                             |
| 55 | Ingresar por el icono PLANILLA y<br>diligenciar formularios con las<br>órdenes de tesorería aprobadas<br>"aprobar" | Técnico del área de<br>presupuesto. |                                                             |
| 56 | Imprimir planilla para firmas. Y fin del procedimiento                                                             | Técnico del área de<br>presupuesto. | Firma de la<br>tesorera y la del<br>Ordenador del<br>Gasto. |

## 7. DIAGRAMA DE FLUJO

Ver Diagrama de flujo procedimiento de Ejecución presupuestal

# 8. ANEXOS

N/A

## 9. CONTROL DE CAMBIOS

| VERSIÓN  | VERSIÓN ANTERIOR | VERSIÓN ANTERIOR | MOTIVO DE LA                                                                                                    | HOJAS A    |
|----------|------------------|------------------|----------------------------------------------------------------------------------------------------|------------|
| ANTERIOR | ELABORADO POR    | REVISADO POR     | ACTUALIZACIÓN                                                                                                    | REEMPLAZAR |
| 1        | Nancy Ramírez    | Brenda Madriñan  | -Se redefine la actividad 9. Se<br>cambia Detallar en el campo<br>solicitante a la <b>Dirección</b><br><b>General</b> por Detallar en el<br>campo "solicitante" al <u>Director (a)</u><br><u>del área</u> que solicite el CDP y<br>como "responsable" al<br>Subdirector (a) Financiero (a).<br>-Se complementa el alcance del<br>procedimiento y se corrige la<br>palabra viabilidad técnica por<br>viabilidad de planeación.<br>-Se actualiza normatividad. | 1,4        |

|                             |                                   | Aprobó: COMITÉ SISTEMA DE GESTIÓN |
|-----------------------------|-----------------------------------|-----------------------------------|
|                             | Revisó: Brenda Madriñan Narváez – | INTEGRADO                         |
| Elaboró: Fernando Domínguez | Subdirectora Financiera           | P/ Mauricio Murcia Mogollón       |
| Fecha: 08/06/2012           | Fecha: 13/06/2012                 | Fecha: 13/06/2012                 |